# 5500 Series SOLiD<sup>®</sup> Systems

Fragment Library Preparation Using the Tecan Freedom EVO<sup>®</sup> 75

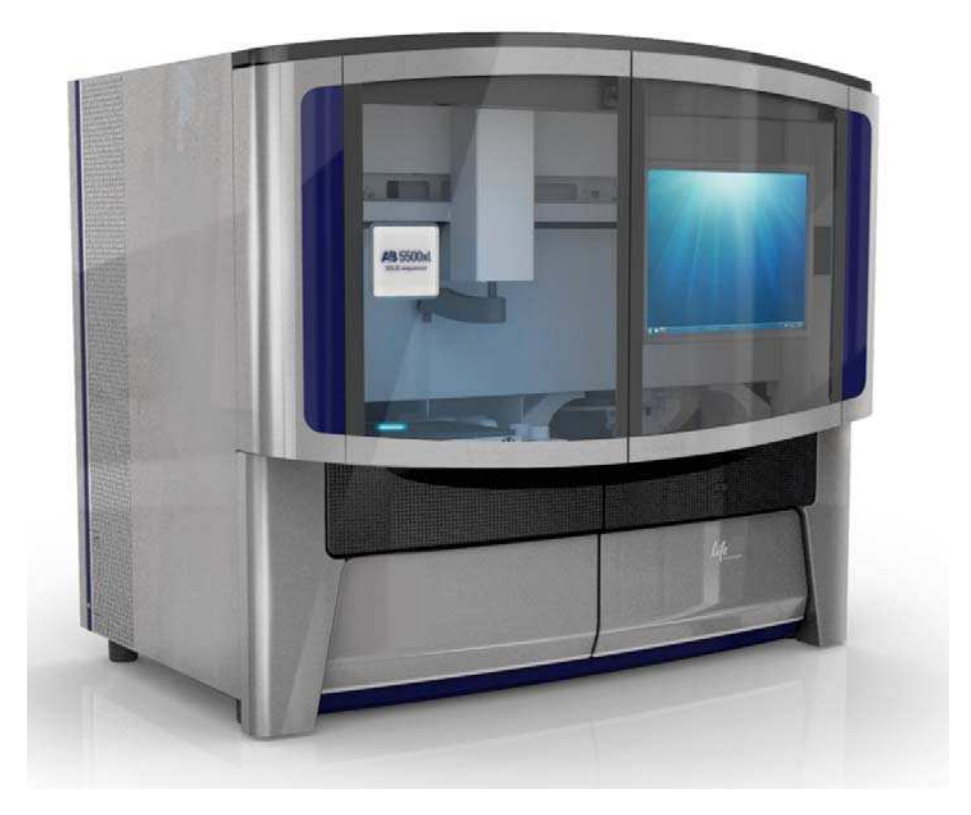

AB Demonstrated Protocol

life hnologies"

## For Research Use Only. Not intended for any animal or human therapeutic or diagnostic use.

#### **TRADEMARKS:**

The trademarks mentioned herein are the property of Life Technologies Corporation or their respective owners.

Freedom EVO and Freedom EVOware are registered trademark of Tecan Group Ltd. AMPure is a registered trademark of Beckman Coulter, Inc. Covaris is a registered trademark of Covaris, Inc. TaqMan is a registered trademark of Roche Molecular Systems, Inc. Corning is a registered trademark of Corning Incorporated. Eppendorf is a registered trademark of Eppendorf AG.

© Copyright 2011 Life Technologies Corporation. All rights reserved.

6/2011

## Contents

| Preface                                                                                    | 1  |
|--------------------------------------------------------------------------------------------|----|
| Materials and equipment required                                                           | 2  |
| Assumptions                                                                                | 4  |
| Introduction                                                                               | 4  |
| Prepare a fragment library                                                                 | 5  |
| Workflow                                                                                   | 5  |
| Tips                                                                                       | 6  |
| Scripts for the Freedom EVO® 75                                                            | 7  |
| Safety                                                                                     | 8  |
| Understanding how the robotic arm transfers samples and reagents                           | 9  |
| Prepare DNA, adaptors and reagents for end-repair, dA-tailing and ligation                 | 9  |
| End-repair and purify the DNA using the Freedom EVO® 75 and SOLiD5500_Frag_Part1 Script    | 11 |
| Nick translate and amplify the libraries                                                   | 21 |
| Purify amplified DNA using the Freedom EVO <sup>®</sup> 75 and SOLiD5500_Frag_Part2 Script | 22 |
| Quantitate the purified DNA                                                                | 29 |
| Appendix A: Worktable layouts for samples and reagents                                     | 30 |
| Appendix B: Sample locations during a script                                               | 32 |
| Appendix C: Number of required tips for the scripts                                        | 35 |
| Appendix D: Maintenance scripts                                                            | 36 |
| Appendix E: Calculations for reagents                                                      | 39 |
|                                                                                            |    |

### Preface

Applied Biosystems (AB) protocols for the 5500 Series SOLiD<sup>®</sup> Systems can be described by the following categories:

| Category                         | Description                                                                                                    |
|----------------------------------|----------------------------------------------------------------------------------------------------|
| AB Supported (S)                 | Testing and validation have been performed by Applied Biosystems for this protocol on this instrument system. The technical support and field application specialists have been trained to support this protocol.                                                                                                    |
| AB Demonstrated (A)              | Applied Biosystems has tested this protocol but no validation was performed for<br>this instrument system. Certain components of the protocol workflow such as<br>reagent kits and other protocols for preparation of reagents may not be available<br>through Applied Biosystems. Supporting documentation such as application<br>notes may be available from Applied Biosystems and/or third parties. Limited<br>support is available from Applied Biosystems.                                                                                                    |
| Customer Demonstrated (C)        | The performance of this protocol has not been evaluated on this instrument by<br>Applied Biosystems. However, at least one customer or third party has reported<br>successfully performing this protocol on this instrument. Applied Biosystems<br>cannot guarantee instrument and reagent performance specifications with the<br>use of customer demonstrated protocols. However supporting documentation<br>from Applied Biosystems and/or third parties may be available and Applied<br>Biosystems may provide basic guidelines in connection with this protocol. |
| Experimental / Not Supported (N) | This protocol has not been evaluated and /or tested on this instrument by either<br>Applied Biosystems or its customers. Applied Biosystems cannot warranty that<br>attempting to utilize this protocol will not adversely affect the functionality of the<br>instrument and other Applied Biosystems products. Data generated by this<br>protocol on this instrument may not be fully representative of typical results.<br>Applied Biosystems does not provide any support for this protocol.                                                                      |

For the latest services and support information, go to:

www.appliedbiosystems.com

5500 Series SOLiD® Systems Fragment Library Preparation Automated with the Tecan Freedom EVO® 75 Materials and equipment required

### Materials and equipment required

In addition to the required equipment, kits, and consumables outlined in Appendix A in the *Fragment Library Preparation: 5500 Series SOLiD® Systems User Guide* (PN 4460960), the following items are required.

## Required equipment

| ltem <sup>‡</sup>                                              | Quantity | Source                             |
|----------------------------------------------------------------|----------|------------------------------------|
| Freedom EVO <sup>®</sup> 75 base unit                          | 1        | Tecan<br>30025019                  |
| Freedom EVOware <sup>®</sup> Standard software, v2.3 or higher | 1        | Tecan<br>Included with<br>30025019 |
| Liquid handling arm (LiHa), 2-tip, EVO 75                      | 1        | Tecan<br>30049817                  |
| Safety panel, right side, EVO 75                               | 1        | Tecan<br>30025021                  |
| Disposable tip cone assembly, standard                         | 2        | Tecan<br>30019984                  |
| Lower disposable tip eject                                     | 1        | Tecan<br>30025029                  |
| Syringe, 1000-µL, XP diluters, conical cap                     | 2        | Tecan<br>10619532                  |
| FastWash option, EVO 75                                        | 1        | Tecan<br>30025024                  |
| Bottle system liquid, 10-L                                     | 1        | Tecan<br>10619677                  |
| Bottle waste, 10-L                                             | 1        | Tecan<br>10619818                  |
| Wash station, LiHa, with DiTi waste chute and trough carrier   | 1        | Tecan<br>10650037                  |
| DiTi Carrier, LiHa, 3-Position                                 | 2        | Tecan<br>10613022                  |
| Tube Carrier, 16-mm, 16-Position, 1-strip                      | 1        | Tecan<br>30019986                  |
| Microplate Carrier, 3-Position, Landscape                      | 2        | Tecan<br>10613031                  |
| 7-Bar magnet                                                   | 1        | V&P Scientific<br>VP771MM          |
| MicroAmp <sup>®</sup> 96-Well Base                             | 1        | Applied Biosystems<br>N801-0531    |

‡ Applied Biosystems has tested this protocol using this specific material. Substitution may adversely affect system performance.

# Required consumables

| Item <sup>‡</sup>                                                                         | Source                         |
|-------------------------------------------------------------------------------------------|--------------------------------|
| 100-mL disposable trough for reagents (polypropylene, natural)                            | Tecan<br>10613048              |
| Disposable Tips, 1000-µL Conductive with Filters                                          | Tecan<br>30000631              |
| MicroAmp $^{\mathbb{R}}$ 8-Tube strip, 0.2-mL                                             | Applied Biosystems<br>N8010580 |
| $MicroAmp^{ entropymbell{metric}{\mathbb{R}}}$ 96-well Optical Reaction Plate (0.2-mL)    | Applied Biosystems<br>4306737  |
| $MicroAmp^{ ensuremath{\mathbb{R}} olimits}$ Fast Optical 96-Well Reaction Plate (0.1-mL) | Applied Biosystems<br>4346906  |
| Optical Adhesive Cover                                                                    | Applied Biosystems<br>4360954  |
| 15-mL conical tubes                                                                       | Any Supplier                   |
| Nunc Aluminum Seal Tape for 96-Well Plates                                                | Thermo Scientific 232698       |
| Qubit <sup>®</sup> assay tubes (500/pk)                                                   | Invitrogen<br>Q32856           |
| Deep-well plate 96/500µL, DNA LoBind                                                      | Eppendorf<br>951032085         |
| Corning <sup>®</sup> 96 Well Clear V-Bottom 2-mL<br>Polypropylene Block, sterile          | Corning<br>3960                |
| microTUBE™ (6 x 16 mm), AFA Fiber with snap-caps                                          | Covaris<br>520045              |

‡ Applied Biosystems has tested this protocol using this specific material. Substitution may adversely affect system performance.

### **Required reagents**

| ltem <sup>‡</sup>                                                                                                    | Source                             |  |  |
|----------------------------------------------------------------------------------------------------|------------------------------------|--|--|
| 5500 SOLiD <sup>®</sup> Fragment Library Standard Adaptors                                                                                       | Applied Biosystems<br>4464411      |  |  |
| 5500 SOLiD <sup>®</sup> Fragment Library<br>BarcodeAdaptors 1–96                                                                                 | Applied Biosystems<br>4464404      |  |  |
| Includes:                                                                                                    |                                    |  |  |
| <ul> <li>5500 SOLiD<sup>®</sup> Fragment Library<br/>BarcodeAdaptors 1–16 (4464405)</li> <li>5500 SOL iD<sup>®</sup> Fragment Library</li> </ul> |                                    |  |  |
| BarcodeAdaptors 17-32 (4464406)                                                                                                    |                                    |  |  |
| <ul> <li>5500 SOLiD<sup>®</sup> Fragment Library<br/>BarcodeAdaptors 33-48 (4464407)</li> </ul>                                                  |                                    |  |  |
| <ul> <li>5500 SOLiD<sup>®</sup> Fragment Library<br/>BarcodeAdaptors 49-64 (4464408)</li> </ul>                                                  |                                    |  |  |
| <ul> <li>5500 SOLiD<sup>®</sup> Fragment Library<br/>BarcodeAdaptors 65-80 (4464409)</li> </ul>                                                  |                                    |  |  |
| <ul> <li>5500 SOLiD<sup>®</sup> Fragment Library<br/>BarcodeAdaptors 81-96 (4464410)</li> </ul>                                                  |                                    |  |  |
| 5500 SOLiD <sup>®</sup> Fragment 48 Library Core Kit                                                                                             | Applied Biosystems<br>4464415      |  |  |
| Agencourt AMPure <sup>®</sup> XP, 60 mL Kit                                                                                                    | Beckman Coulter Genomics<br>A63881 |  |  |

5500 Series SOLiD® Systems Fragment Library Preparation Automated with the Tecan Freedom  $\rm EVO^{\$}$  75  ${\it Assumptions}$ 

| Item <sup>‡</sup>                                               | Source                        |  |  |
|-----------------------------------------------------------------|-------------------------------|--|--|
| SOLiD <sup>®</sup> Library TaqMan <sup>®</sup> Quantitation Kit | Applied Biosystems<br>4449639 |  |  |
| Quanti-iT <sup>™</sup> dsDNA HS Assay Kits, 500<br>Assays       | Invitrogen<br>Q32854          |  |  |
| 1x Low TE Buffer                                                | Applied Biosystems<br>4389764 |  |  |
| 95% or 100% Ethanol                                             | Any supplier                  |  |  |

‡ Applied Biosystems has tested this protocol using this specific material. Substitution may adversely affect system performance.

#### **Required scripts**

| Item |                       | Source                                                          |  |  |
|------|-----------------------|-----------------------------------------------------------------|--|--|
|      | SOLiD5500_Frag_24.exd | Contact your Applied Biosystems field<br>application specialist |  |  |

### **Assumptions**

This guide assumes that:

- The Tecan Freedom EVO<sup>®</sup> 75 has the appropriate hardware and software installed, and has been calibrated.
- Users are properly trained in the operation, maintenance, and troubleshooting of the Freedom EVO 75 .
- Users have access to the Freedom EVO® operating manual, and Freedom EVOware® software manuals, and other applicable Tecan documentation, and the *Fragment Library Preparation: 5500 Series SOLiD® Systems User Guide* (PN 4460960).
- Users have read important safety information related to the use of the Freedom EVO<sup>®</sup> 75.
- Users have read the safety information in Appendix I, "Safety" on page 87 in the Fragment Library Preparation: 5500 Series SOLiD<sup>®</sup> Systems User Guide (PN 4460960).

### Introduction

A robotic method for preparing and purifying standard and express fragment libraries has been validated at Applied Biosystems. The Freedom EVO® 75 liquid handling systems was chosen for this work due to the small footprint and low cost. This method will ease the burden of multiple pipetting and purification steps.

### Prepare a fragment library

This protocol is designed for 10 ng to 5 µg of genomic DNA. Refer to Chapter 3 in the *Fragment Library Preparation: 5500 Series SOLiD*<sup>®</sup> *Systems User Guide* (PN 4460960) for more information.

### Workflow

The workflow is comprised of both manual and automation steps. In Figure 1, the automation steps are highlighted in yellow.

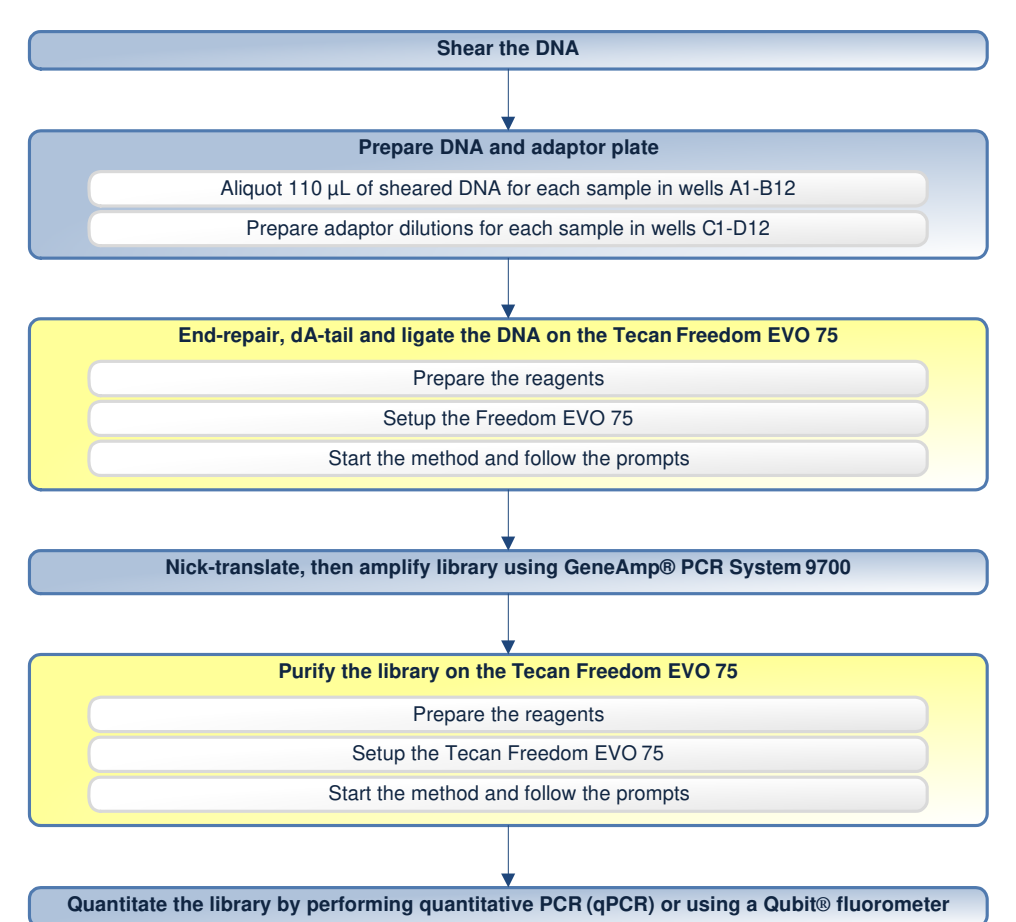

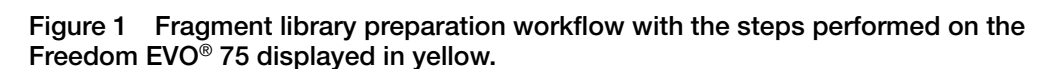

**Shear the DNA** DNA is sheared by sonication into small fragments with a mean fragment size of 165 bp and a fragment size range of 150 to 180 bp (before adaptor ligation) using the Covaris<sup>®</sup> System. The conditions have been tested for shearing 10 ng to 5 μg DNA in a total volume of 120 μL. For certain DNA samples, optimizing the shearing protocol may be necessary.

| End-repair, dA-tail<br>and ligate DNA on<br>the Freedom EVO <sup>®</sup><br>75 | This step is performed on the Freedom EVO® 75. End Polishing Enzyme 1 and End Polishing Enzyme 2 are used to convert DNA that has damaged or incompatible 5' -protruding and/or 3' -protruding ends to 5' -phosphorylated, blunt-ended DNA. AMPure® XP beads are used to size select and purify the DNA after the end-repair. A polymerase adds non-templated dA to the 3' ends of the DNA. The polymerase lacks 3'-5' endonuclease activity. P1-T and Barcode-T-0XX Adaptors are ligated to the end-repaired, dA-tailed DNA. |
|--------------------------------------------------------------------------------|----------------------------------------------------------------------------------------------------|
|                                                                                | The adaptor-ligated DNA is purified using AMPure <sup>®</sup> XP beads. An optional PCR set up step aliquots a PCR master mix for subsequent nick-translation and library amplification performed in a thermal cycler.                                                                                                    |
| Nick-translate, then amplify the library                                       | The library is nick-translated and then amplified using Library PCR Primer 1 and Library PCR Primer 2, and Platinum <sup>®</sup> PCR Amplification Mix.                                                                                                    |
| Purify the library on<br>the Freedom EVO <sup>®</sup><br>75                    | This step is performed on the Freedom EVO <sup>®</sup> 75. After amplification, the PCR amplified library is purified using AMPure <sup>®</sup> XP beads.                                                                                                    |
| Quantitate the<br>library                                                      | Quantitate the library by either quantitative PCR (qPCR) or using the Qubit <sup>®</sup> fluorometer. For qPCR, the SOLiD <sup>TM</sup> Library TaqMan <sup>®</sup> Quantitation Kit (PN 4449639) is recommended for accurate library quantitation. For the Qubit <sup>®</sup> fluorometer, use the dsDNA HS assay or the Quant-iT <sup>TM</sup> PicoGreen <sup>®</sup> reagent.                                                                                                    |

### Tips

| Reagents                 | <ul> <li>Thaw reagents on ice before use.</li> <li>Always prepare fresh 70% ethanol daily. Ethanol that is old and has absorbed water from the atmosphere, may decrease DNA recovery.</li> </ul>                                                                      |
|--------------------------|----------------------------------------------------------------------------------------------------|
| Tecan Freedom<br>EVO® 75 | <ul> <li>Always remove the 100-mL reagent troughs and 15-mL conical tubes from the worktable to refill them.</li> <li>Enzyme mixes include a 200 μL overfill volume, Buffers include a 500 μL overfill volume and ethanol includes a 5 mL overfill volume.</li> </ul> |
|                          | • Never <i>stop</i> a run in the middle of a loop. The software will not restart the loop from the appropriate sample number. Always <i>pause</i> to troubleshoot.                                                                                                    |
|                          | • Applied Biosystems has tested this protocol using materials specified in<br>"Materials and equipment required" on page 2. Substitution may adversely affect system performance, and may damage a consumable(s) and/or spill a reagent.                              |

## Scripts for the Freedom EVO<sup>®</sup> 75

Available scripts and files are available for importing on the Freedom EVO® 75: and files

Table 1 Available scripts and files, and their function

| Script name                                       | Use to                                                                                   |  |
|---------------------------------------------------|------------------------------------------------------------------------------------------|--|
| SOLiD5500_Frag_Part1.esc                          | Perform end-repair, size selection, dA-tail, ligation and PCR setup for up to 24 samples |  |
| SOLiD5500_Frag_Part2.esc                          | Perform post-PCR cleanup for up to 24 samples                                            |  |
| DailyStartUpEVO75.esc                             | Set up the system for the first run of the day                                           |  |
| FlushEVO75.esc                                    | Flush the lines and prime the system                                                     |  |
| File name                                         | Use to                                                                                   |  |
| SOLiD 5500 Adaptor Calculator for Tecan EVO75.xls | Calculate adaptor dilutions and reagent volumes                                          |  |

How to obtain the scripts Contact your Applied Biosystems field application specialist to obtain the SOLiD scripts. All scripts are in one file named SOLiD5500\_Frag\_24.exd.

- **Import the scripts 1.** Power on the computer.
  - 2. To start the Export/Import Tool, select Start ► All Programs ► Tecan EVOware ► Export/Import.
  - **3.** Import the scripts.
    - a. Click File > LoadImportfile.

| 📆 ExportImport: Export |                      |
|------------------------|----------------------|
| File Edit ?            |                      |
| Load Importfile        | Components to export |

b. Select SOLiD5500\_Frag\_24.exd and click Open.

| Open           |                                     |   |   |   | ? 🗙    |
|----------------|-------------------------------------|---|---|---|--------|
| Look in: 隘     | Tecan                               | • | E | Ċ |        |
| SOLID 5500     | _Frag_24.exd                        |   |   |   |        |
|                |                                     |   |   |   |        |
|                |                                     |   |   |   |        |
|                |                                     |   |   |   |        |
|                |                                     |   |   |   |        |
| File name:     | SOLiD5500_Frag_24.exd               | _ |   |   | Open   |
| Files of type: | EVOware Export/Import Files (*.exd) |   | • |   | Cancel |

c. Select Include all items and click OK.

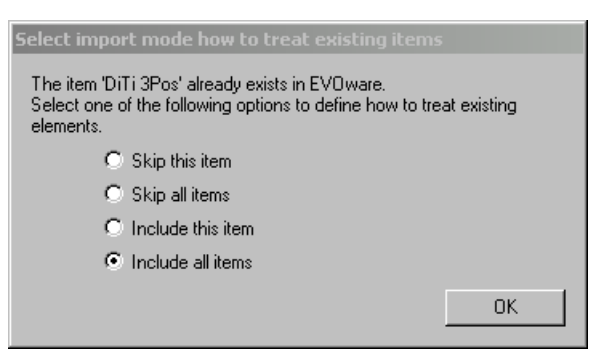

All the processes and scripts populate the ExportImport: Import window.

d. In the ExportImport: Import window, click Import All.

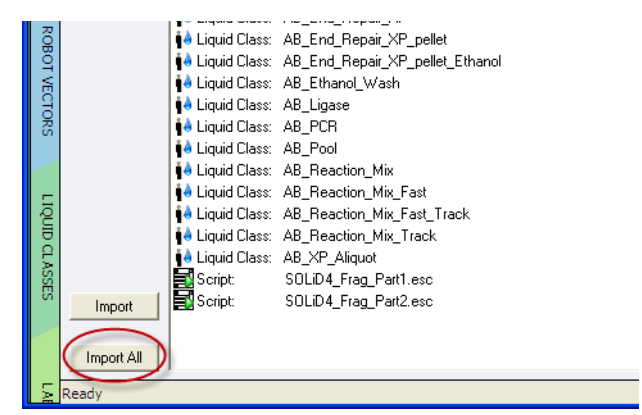

A backup file is created and when import is completed a popup will appear stating that process was successfully completed.

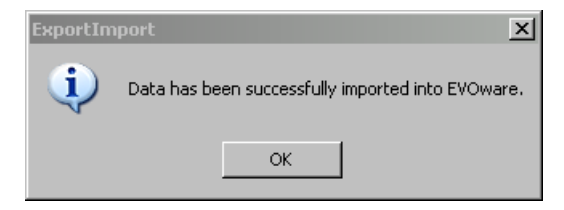

- e. Click OK.
- 4. Close the Export/Import tool.

### Safety

Refer to the complete safety alert descriptions in Appendix I, "Safety" on page 87 in the *Fragment Library Preparation: 5500 Series SOLiD*® *Systems User Guide* (PN 4460960).

# Understanding how the robotic arm transfers samples and reagents

The Freedom EVO<sup>®</sup> 75 uses a robotic arm equipped with two tips so that two samples can be processed simultaneously. The spacing between the tips is fixed.

The scripts are written so that samples are processed in the most efficient manner. DNA and adaptors are loaded across the columns, the robot rearranges the samples to minimize samples processing time. The samples are returned to the original arrangement following processing. See "Appendix B: Sample locations during a script" on page 32 for more detail.

# Prepare DNA, adaptors and reagents for end-repair, dA-tailing and ligation

Shear the DNA1. Dilute the desired amount of DNA to 120 μL in 1X Low TE Buffer in a LoBind tube (see Table 2). Shear buffer reduces DNA damage from sonication.

| Component        | Amount        |
|------------------|---------------|
| DNA              | 10 ng to 5 µg |
| 1X Low TE Buffer | Variable      |
| Shear Buffer     | 1.2 µL        |
| Total            | 120           |

- **Note:** Increase volume of DNA to be sheared from  $100 \ \mu L$  to  $120 \ \mu L$  to decrease chances of an air bubble causing problems with shearing.
- **2.** Follow the method for shearing the DNA as described in Chapter 2 of the *Fragment Library Preparation: 5500 Series SOLiD*<sup>®</sup> *Systems User Guide* (PN 4460960).
- **3.** Transfer 110  $\mu$ L for each sample to Eppendorf<sup>®</sup> 96/500- $\mu$ L DNA LoBind plate as shown in Figure 2.

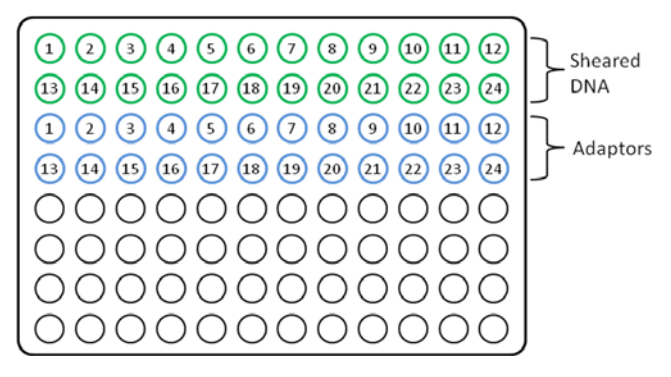

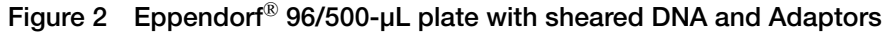

Prepare adaptors 1. Open the file SOLiD5500 Adaptor Calculator for Tecan EVO 75.xls and Enable Macros.

|                                             |                                                           | А                           | pplied Biosy  | stems® SOLiD™    | 5500 Sy | stem            |                  |                  |                                 |          |
|---------------------------------------------|-----------------------------------------------------------|-----------------------------|---------------|------------------|---------|-----------------|------------------|------------------|---------------------------------|----------|
| Adaptor Ca<br>Fill in librar<br>required fo | lculator Tool Ins<br>y information in<br>r values in red. | tructions:<br>n white cells | s. Calculated | values will auto | matical | ly appear in ye | ellow cells. A : | L:10 dilution is |                                 |          |
| Platform:<br>Protocol:                      | SOLiD™ 5500<br>Standard                                   |                             | Rese          | et Form          |         |                 |                  |                  | Final PCR Reaction Volume       | 45       |
| Samplo                                      | DNA Position                                              | Adaptor                     | Input DNA     | Adaptor Typo     | PC #    | P1 Adaptor      | P2 Adaptor       | 1x Low TE        | Component                       | Required |
| Jampre<br>1                                 | A1                                                        | C1                          | (84)          | Standard         | 1       | (µc)<br>2.76    | 2.76             | (µc)<br>19.5     | End Roppin                      | F60      |
| 2                                           | A1                                                        | C1                          | 1             | Standard         | 2       | 5.51            | 5.51             | 14.0             | End Repair                      | 249      |
| 2                                           | A2                                                        | C2                          | 0.05          | Standard         | 4       | 0.56            | 0.56             | 22.9             | dNTR mix 10 mM                  | 243      |
| 4                                           | A3                                                        | C1                          | 0.03          | Standard         | 4       | 0.56            | 0.56             | 23.5             | End Polishing Enzyme 1, 10 U/ul | 50       |
| 5                                           | A4<br>A5                                                  | 04                          | 0.01          | Stanuaru         |         | 0.50            | 0.50             | 23.5             | End Polishing Enzyme 2, 511/ul  | 62       |
| 6                                           | A6                                                        | C6                          |               |                  |         |                 |                  |                  | Nuclease-free Water             | 1/9      |
| 7                                           | 40                                                        | 67                          |               |                  |         |                 |                  |                  | Nuclease-free Water             | 145      |
| 8                                           | 47                                                        | C8                          |               |                  |         |                 |                  |                  | dA-Tail                         | 230      |
| 9                                           | A0                                                        | 0                           |               |                  |         |                 |                  |                  | 5v Ligase Buffer                | 159      |
| 10                                          | A10                                                       | C10                         |               |                  |         |                 |                  |                  | date 10 mM                      | 14       |
| 11                                          | A11                                                       | C11                         |               |                  |         |                 |                  |                  | dA-Tailing Enzyme II            | 41       |
| 12                                          | Δ12                                                       | C12                         |               |                  |         |                 |                  |                  | Nuclease-free Water             | 16       |
| 13                                          | B1                                                        | D1                          |               |                  |         |                 |                  |                  |                                 | 10       |
| 14                                          | B2                                                        | D2                          |               |                  |         |                 |                  |                  | Ligation                        | 244      |
| 15                                          | 83                                                        | D3                          |               |                  |         |                 |                  |                  | 5x Ligase Buffer                | 163      |
| 16                                          | B4                                                        | D4                          |               |                  |         |                 |                  |                  | T4 Ligase 5 U/ul                | 81       |
| 17                                          | 85                                                        | D5                          |               |                  |         |                 |                  |                  |                                 |          |
| 18                                          | B6                                                        | D6                          |               |                  |         |                 |                  |                  | PCB - Optional                  | 1850     |
| 19                                          | 87                                                        | D7                          |               |                  |         |                 |                  |                  | Platinum PCR Mix                | 1758     |
| 20                                          | B8                                                        | D8                          |               |                  |         |                 |                  |                  | PCB Primer 1, 50µM              | 46       |
| 21                                          | 89                                                        | D9                          |               |                  |         |                 |                  |                  | PCB Primer 2, 50µM              | 46       |
| 22                                          | B10                                                       | D10                         |               |                  |         |                 |                  |                  |                                 |          |
| 23                                          | B11                                                       | D11                         |               |                  |         |                 |                  |                  | AMPure XP. Part 1               | 1776     |
| 24                                          | B12                                                       | D12                         |               |                  |         |                 |                  |                  | Elution Buffer, Part 1          | 1600     |
|                                             |                                                           |                             | 1             |                  |         |                 |                  |                  | 70% Ethanol, Part 1             | 9800     |

- 2. Select the library type from the drop-down list in cell B6.
- 3. Enter the starting amount of DNA (in µg) for each library in column D.
- 4. Enter the adaptor type in column E.
  - **Note:** Both standard and barcoded adaptors may be used in the same run.
- 5. Optional: Enter the barcode used for each sample in column F.

**6.** *Optional:* Enter the final PCR Reaction Volumes in cell O5. The adaptor dilutions and all master mixes will be automatically calculated for both Part 1 and Part 2 scripts.

Note: For detailed calculations, see "Appendix E: Calculations for reagents" on page 39.

**7.** For each DNA sample, add the calculated volume of adaptor and 1X Low TE buffer to the appropriate well of the LoBind plate. Place on ice until ready to use.

# Prepare the reagents1. Prepare the end-repair mix, dA-tail mix, ligation mix, and optional PCR master mix in 15-mL conical tubes.

- () **IMPORTANT!** Keep the tubes on ice until prompted by the script to place each tube on the worktable. The PCR efficiency is greatly decreased if the master mix sits at room temperature for extended times.
- 2. Prepare the AMPure<sup>®</sup> XP beads and Elution buffer in 15-mL conical tubes.
- **3.** Prepare the 70% Ethanol in a 100-mL trough.

# End-repair and purify the DNA using the Freedom EVO<sup>®</sup> 75 and SOLiD5500\_Frag\_Part1 Script

- Setup the Freedom EVO® 75
- **1.** Power on the instrument and computer.
- 2. On your desktop, click to launch the Freedom EVO®ware 2 Standard software, then enter your user name and password.

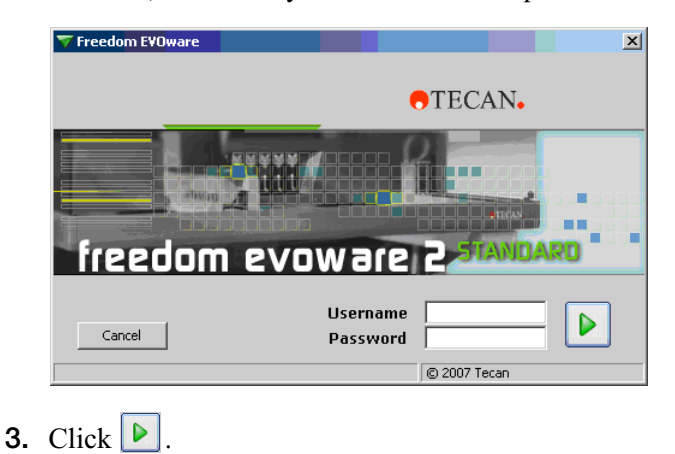

5500 Series SOLiD<sup>®</sup> Systems Fragment Library Preparation AB Demostrated Protocol **4.** If necessary, run one of the following scripts (see "Appendix D: Maintenance scripts" on page 36 for instructions).

| If the Freedom EVO <sup>®</sup> 75 has not been used | Then run the                                               |
|------------------------------------------------------|------------------------------------------------------------|
| Today                                                | DailyStartUpEVO75 script                                   |
| For several hours                                    | FlushEVO75 script, and if necessary, refill the DiTi racks |

- Start script 1 1. Select and start the SOLiD5500\_Frag\_Part1 script.
  - a. Select **Run an existing script**, then click .

| <b>▼</b> Startup                |                                                |              | x |
|---------------------------------|------------------------------------------------|--------------|---|
| What do you want to do?         |                                                |              |   |
|                                 | Run an existing script<br>Run maintenance      | °            | Ŧ |
|                                 | Create a new script<br>Edit an existing script | 0            |   |
| 🗖 Do not show this dialog again | Configure system                               | 0            |   |
| Unload drivers     Exit         | START                                          |              |   |
|                                 |                                                | © 2008 Tecan |   |

**b.** In the Selection dialog box, select **SOLiD5500\_Frag\_Part1** and click **b** to open the selected script

| Please ser | Name                 | Date                     |                                                       |
|------------|----------------------|--------------------------|-------------------------------------------------------|
| Favorites  | SOLID5500_Frag_Part1 | 04.04.2011<br>13.04.2011 |                                                       |
| History    |                      |                          | <ul> <li>Default Dir</li> <li>User defined</li> </ul> |
| Cancel     | OPEN SOLIDS          | 500 Frag Part1           |                                                       |

**c.** In the Runtime Controller dialog box, click **b** to run the script. Wait for the system to complete the initialization.

| Run script!      | SOLIDS500 | Frag_Part1                  |
|------------------|-----------|-----------------------------|
| Run full script? |           | Run from Line 1 to Line 723 |
| Comments:        |           |                             |
|                  |           |                             |
|                  |           |                             |
|                  |           |                             |
| Starttime: 1:38  | :56 PI 🜲  |                             |
| Starttime: 1:38  | : 56 PI 📚 |                             |
| Starttime: 1:38  | :56 PI 🤹  |                             |

d. In the Set Variable - User Query dialog box:

|   | Name / User query             | Туре   | Minimum  | Maximum   | Default value |  |
|---|-------------------------------|--------|----------|-----------|---------------|--|
|   | How many library do you wis   | number | 1.000000 | 24.000000 | 24            |  |
|   | Do you wish to prepare a stan | string |          |           | Standard      |  |
|   | Do you wish to setup PCR?     | string |          |           | Yes           |  |
| - | Do you wish to test volumes p | string |          |           | No            |  |
|   |                               |        |          |           |               |  |
|   |                               |        |          |           |               |  |

- Enter the number of samples in the Default value column. 1 to 24 samples can be processed at one time.
- Enter the library type. Enter Standard for size selected libraries or Express for express libraries.

• If you wish to setup PCR, enter Yes, otherwise enter No. Determining the appropriate PCR vessel:

| Starting Amount of DNA | Number of Cycles |
|------------------------|------------------|
| 2 µg to 5 µg           | 0 to 3 cycles    |
| 1 μg to 2 μg           | 4 to 6 cycles    |
| 100 ng to 1 μg         | 6 to 8 cycles    |
| 10 ng to 100 ng        | 8 to 10 cycles   |

Plan PCR vessel: Do one of the following depending on whether or not all the DNA samples will be amplified using the same cycle number as determined above.

| If the amplification cycle number is the | Then                                                                                                    |
|------------------------------------------|----------------------------------------------------------------------------------------------------|
| Same                                     | Use a 96-well plate or an 8-well strip tube in a MicroAmp <sup>®</sup> base (place at grid 22, site 3) depending on user preference. PCR will be setup according to figure 4. Each sample requires 4 reaction tubes. |
| Different                                | Use 8-well strip tubes (or parts of a strip) in a MicroAmp <sup>®</sup> base (place at grid 22, site 3). PCR will be setup according to figure 4. Each sample requires 4 reaction tubes.                             |

- To perform a liquid volume check prior to starting the method enter Yes otherwise enter No.
  - Note: Do not change the default status to Yes in the script. This will cause an endless loop error. Only change to Yes when prompted at the beginning of the run.

## Setup the worktable

- **1.** Follow the prompts to setup the worktable (refer to Figure 3 on page 30.)
  - a. Place a 15-mL conical tube with End Repair master mix at Grid 15, site 1, then click **Ok**.

| ι | Jser Prompt (SOLiD5500_Frag_Part1)                                      |        |
|---|-------------------------------------------------------------------------|--------|
|   | Place 15-mL conical tube with End Repair Master Mix at Grid 15. Site 1. |        |
|   | Press Ok to Continue.                                                   |        |
|   |                                                                         |        |
|   |                                                                         |        |
|   |                                                                         |        |
|   |                                                                         |        |
|   |                                                                         |        |
|   |                                                                         |        |
|   | Ok                                                                      | Cancel |
|   |                                                                         |        |

#### 5500 Series SOLiD<sup>®</sup> Systems Fragment Library Preparation **AB Demostrated Protocol**

b. Place a 15-mL conical tube with AMPure<sup>®</sup> XP at Grid 15, site 3, then click Ok.

| l | Jser Prompt (SOLiD5500_Frag_Part1)                                                   |
|---|--------------------------------------------------------------------------------------|
|   | Place 15-mL conical tube with AMPure XP at Grid 15, Site 3.<br>Press Ok to Continue. |
|   | Ok                                                                                   |

**c.** Place a 15-mL conical tube with dA-tailing master mix at Grid 15, site 5, then click **Ok**.

| User Prompt (SOLiD5500_Frag_Part1)                                                               | ×      |
|--------------------------------------------------------------------------------------------------|--------|
| Place 15-mL conical tube with dA-Tailing Master Mix at Grid 15, Site 5.<br>Press Ok to Continue. |        |
| Ok                                                                                               | Cancel |

d. Place a 15-mL conical tube with Ligation master mix at Grid 15, site 7, then click **Ok**.

| User Prompt (SOLiD5500_Frag_Part1)                                                             | X      |
|------------------------------------------------------------------------------------------------|--------|
| Place 15-mL conical tube with Ligation Master Mix at Grid 15, Site 7.<br>Press Ok to Continue. |        |
|                                                                                                |        |
|                                                                                                |        |
| Ok                                                                                             | Cancel |

e. Place a 15-mL conical tube with Elution buffer at Grid 15, site 9, then click Ok.

| U | lser Prompt (SOLiD5500_Frag_Part1)                               |
|---|------------------------------------------------------------------|
|   | Place 15-mL conical tube with Elution buffer at Grid 15, Site 9. |
|   | Press Ok to Continue.                                            |
|   |                                                                  |
|   |                                                                  |
|   |                                                                  |
|   |                                                                  |
|   |                                                                  |
|   |                                                                  |
|   |                                                                  |

f. Place a 100-mL trough with 70% Ethanol at Grid 14, site 1, then click Ok.

| ι | Jser Prompt (SOLiD5500_Frag_Part1)                                              | × |
|---|---------------------------------------------------------------------------------|---|
|   | Place 70% Ethanol in 100-mL trough at Grid 14, Site 1.<br>Press Ok to Continue. |   |
|   | Ok                                                                              |   |

**g.** Place Eppendorf<sup>®</sup> 96/500- $\mu$ L plate with DNA and adaptors at Grid 16, site 1, then click **Ok**.

| User Prompt (SOLiD5500_Frag_Part1)                                                   | ×      |
|--------------------------------------------------------------------------------------|--------|
| Place Eppendorf 96/500- $\!\mu\text{L}$ plate with DNA and adaptors at Grid 16, Site | 1.     |
| Press Ok to Continue.                                                                |        |
|                                                                                      |        |
|                                                                                      |        |
|                                                                                      |        |
|                                                                                      |        |
|                                                                                      |        |
| Ok                                                                                   | Cancel |
|                                                                                      |        |

h. Place Eppendorf<sup>®</sup> 96/500- $\mu$ L plate Grid 16, site 2, then click **Ok**.

| Us | er Prompt (SOLiD5500_Frag_Part1)                                             | X |
|----|------------------------------------------------------------------------------|---|
| ţ  | Place Eppendorf 96/500-µL plate at Grid 16, Site 2.<br>Press Ok to Continue. |   |
|    | Ok Cancel                                                                    | ) |

i. Place Eppendorf<sup>®</sup> 96/500-µL plate on top of VP771MM magnet at Grid 16, site 3, then click **Ok**.

| User Prompt (SOLiD5500_Frag_Part1)                                                                                      | × |
|----------------------------------------------------------------------------------------------------|---|
| Place Eppendorf 96/500-µL plate on top of V&P Scientific VP771MM magnet at Grid 16,<br>Site 3.<br>Press Ok to Continue. |   |
| Ok Cancel                                                                                                    |   |

j. If PCR is not selected, place Eppendorf<sup>®</sup> 96/500-µL plate at Grid 22, site 1, then click **Ok**.

| User Prompt (SOLiD5500_Frag_Part1)                  |        |
|-----------------------------------------------------|--------|
| Place Eppendorf 96/500-µL plate at Grid 22, Site 1. |        |
|                                                     |        |
|                                                     |        |
|                                                     |        |
| Ok                                                  | Cancel |

- **k.** If PCR is selected:
  - Place Eppendorf<sup>®</sup> 96/500-µL plate at Grid 22, site 2, then click **Ok**.

| ų | Jser Prompt (SOLiD5500_Frag_Part1)                                           | J |
|---|------------------------------------------------------------------------------|---|
|   | Place Eppendorf 96/500-µL plate at Grid 22, Site 2.<br>Press Ok to Continue. |   |
|   | Ok Cancel                                                                    |   |

• Place PCR plate/tubes at Grid 22, site 3, then click **Ok**.

| U | Jser Prompt (SOLiD5500_Frag_Part1)                                                    | × |
|---|---------------------------------------------------------------------------------------|---|
|   |                                                                                       | _ |
|   | Place PCR plate or 8-well strip tubes on AB MicroAMP 96-well base at Grid 22, Site 3. |   |
|   | Press Ok to Continue.                                                                 |   |
|   |                                                                                       |   |
|   |                                                                                       |   |
|   |                                                                                       |   |
|   |                                                                                       |   |
|   |                                                                                       |   |
|   |                                                                                       |   |
|   |                                                                                       |   |
|   | Ok Cancel                                                                             |   |
|   |                                                                                       |   |
|   |                                                                                       |   |

- 2. Reagent Volume Test, optional
  - **a.** Prior to beginning the method, an optional volume test can be performed to ensure sufficient reagents have been added for each process.
  - **b.** An error message will appear if a reagent volume is too low. Add more reagent to the tube to proceed, the volume will be rechecked.

| User Prompt (SOLiD5500_Frag_Part1)                             |        |  |  |  |
|----------------------------------------------------------------|--------|--|--|--|
| Insufficient Elution volume. Add more and press Ok to continue |        |  |  |  |
|                                                                |        |  |  |  |
|                                                                |        |  |  |  |
|                                                                |        |  |  |  |
|                                                                |        |  |  |  |
|                                                                |        |  |  |  |
| UK                                                             | Cancel |  |  |  |

- Note: When preparing less than 8 samples, the script may underestimate the volume in the 15-mL conical tube. If this occurs, lift the tubes up in the carrier 2-3 mm and retry liquid detection.
- **3.** Throughout the script, various timers are displayed for the incubation steps. The times vary depending on the process.

| Waiting          | ×        |  |
|------------------|----------|--|
| remaining time : | 57.8 sec |  |
| timer : 5        |          |  |
| Continue         | Cancel   |  |

- () **IMPORTANT!** Let the timer run its course. Do NOT click Continue or Cancel. The script continues once the timer finishes.
- **4.** If PCR is selected:
  - a. Remove the plate from the magnet.
  - **b.** Seal the plate with foil and vortex for 15-30 seconds.
  - **c.** Centrifuge briefly, if needed. Wait two minutes and return the plate to the magnet.

d. Place 15-mL conical tube containing the PCR master mix at Grid 15, site 11, then click **OK**.

| U | Jser Prompt (SOLiD5500_Frag_Part1)                                                                                                    | X |
|---|----------------------------------------------------------------------------------------------------|---|
|   | Remove Eppendorf 96/500-µL plate from magnet, seal with foil. Vortex vigorously for<br>15-30 sec to resuspend beads, spin briefly if needed. Wait 2 min, then return plate to<br>magnet.<br>Place 15-mL conical tube with PCR Master Mix at Grid 15, Site 11.<br>Press Ok to Continue. |   |
|   | Ok                                                                                                    |   |

**Note:** This prompt will appear near the end of the method. Depending on the number of samples being processed this will occur after 2.5 - 4 hours.

**Note:** Vortexing is not required but may increase yield.

5. When the run is completed, click **Cancel** to exit the dialog box.

| Run script!     SOLD5500_Frag_Part1       Run full script?     ✓     Run from Line:     1     to Line     723       Comments:       Aunor from Line:     1     to Line     723       Comments:        Aunor from Line:     1     to Line     723       Comments:           723       Setup PCR Reactions             Libraries Finished, Ready for Nick-Translation |
|----------------------------------------------------------------------------------------------------|
| Run full script?  Run from Line 1 to Line 723 Comments: Setup PCR Reactions Aliquot PCR Mastermix Setup PCR Reactions Libraries Finished, Ready for Nick-Translation                                                                                                    |
| Comments:<br>Setup PCR Reactions<br>Aliquot PCR Mastermix<br>Setup PCR Reactions<br>Libraries Finished, Ready for Nick-Translation                                                                                                    |
| Setup PCR Reactions Aliquot PCR Mastermix Setup PCR Reactions Ubraries Finished, Ready for Nick-Translation                                                                                                    |
| Champion 12 (1.22)                                                                                                    |
| Elapsed: 01:07:59                                                                                                    |

- **6.** Select File ▶ Exit, unload drivers.
  - () **IMPORTANT!** Exit the Freedom EVOware<sup>®</sup> software and unload drivers at least once daily when running the scripts.
- 7. Remove and properly dispose of leftover reagents and used plasticware.
- **8.** Do one of the following:

| If PCR set up was | Then go to                                           |
|-------------------|------------------------------------------------------|
| selected          | Step 6 in "Nick translate and amplify the libraries" |
| not selected      | proceed to step 9                                    |

9. If PCR set up was not selected, remove finished libraries from Grid 22, Site 1, cover with foil tape. Store at 4°C until ready to use or proceed to step 1 in "Nick translate and amplify the libraries."

### Nick translate and amplify the libraries

- 1. If PCR was not set up in the last method, prepare the PCR as described in "Appendix E: Calculations for reagents" on page 39.
- 2. Aliquot 400 µL PCR master mix to a 1.5 LoBind tube or LoBind plate.
- **3.** Transfer 40-100  $\mu$ L of prepared library to each tube.
- **4.** Vortex the reaction for 5 seconds, then pulse-spin.
  - Note: If using a plate, mix by pipetting or cover with foil prior to vortexing.
- **5.** Aliquot the total volume evenly into four PCR tubes.
- 6. Program the thermal cycler(s) for the conditions in Table 3. Determine the number of cycles based on the amount of starting input DNA.
  - **IMPORTANT!** Minimize the number of cycles to avoid over amplification  $(\mathbf{I})$ and production of redundant molecules.

| Stage                                          | Step             | Temp | Time   |
|------------------------------------------------|------------------|------|--------|
| Holding                                        | Nick translation | 72°C | 20 min |
| Holding                                        | Denature         | 95°C | 5 min  |
| Cycling:                                       | Denature         | 95°C | 15 sec |
| <ul> <li>0 to 10 cycles<sup>‡</sup></li> </ul> | Anneal           | 62°C | 15 sec |
|                                                | Extend           | 70°C | 1 min  |
| Holding                                        | Extend           | 70°C | 5 min  |
| Holding                                        | Holding          | 4°C  | œ      |

Table 3 PCR conditions to nick-translate and amplify the library

‡ Starting amount of DNA: number of cycles for standard samples:

10 ng to 100 ng: 10 cycles 100 ng to 1  $\mu$ g: 6 to 8 cycles 1  $\mu$ g to 2  $\mu$ g: 4 to 6 cycles 2  $\mu$ g to 5  $\mu$ g: 0 to 3 cycles

**7.** Transfer the 96-well plates or strip tubes to the thermal cycler(s).

8. Start the run(s). Set the ramp speed to 9600 and the volume to  $50 \,\mu$ L.

STOPPING POINT. When the PCR reaction is complete, store the plate at 4 °C until ready to use or proceed to "Purify amplified DNA using the Freedom EVO<sup>®</sup> 75 and SOLiD5500\_Frag\_Part2 Script."

# Purify amplified DNA using the Freedom EVO<sup>®</sup> 75 and SOLiD5500\_Frag\_Part2 Script

|                                          | If the Freedom EVO 75 has not Then run the                                                                                                    |
|------------------------------------------|----------------------------------------------------------------------------------------------------|
|                                          | <b>3.</b> If necessary, run one of the following scripts (see "Appendix D: Maintenance scripts" on page 36 for instructions).                        |
|                                          | <b>2.</b> Click .                                                                                                    |
| Setup the Freedom<br>EVO <sup>®</sup> 75 | <b>1.</b> On your desktop, click to launch the Freedom EVOware 2 Standard software, then enter your user name and password.                          |
|                                          | <b>b.</b> Prepare the 70% Ethanol in a 100-mL trough.                                                                                                |
|                                          | <b>a.</b> Prepare the AMPure <sup>®</sup> XP beads and Elution buffer in 15-mL conical tubes.                                                        |
| Prepare the<br>reagents                  | <b>1.</b> Use the volumes calculated using SOLiD5500 Adaptor Calculator for Tecan EVO 75 spreadsheet from Part 1 to prepare the reagents for Part 2. |

| been used         | Then run the                                               |
|-------------------|------------------------------------------------------------|
| Today             | DailyStartUpEVO75 script                                   |
| For several hours | FlushEVO75 script, and if necessary, refill the DiTi racks |

- Start Script 2 1. Select and start the SOLiD5500\_Frag\_Part2 script.
  - a. Select **Run an existing script**, then click .

| <b>▼</b> Startup                |                                                                                             | ×              |
|---------------------------------|---------------------------------------------------------------------------------------------|----------------|
| What do you want to do?         |                                                                                             |                |
|                                 | Run an existing script<br>Run maintenance<br>Create a new script<br>Edit an existing script |                |
| 🗖 Do not show this dialog again | Configure system                                                                            | •              |
| Unload drivers                  | START                                                                                       | YOUR SELECTION |
|                                 |                                                                                             | © 2008 Tecan   |

b. In the Selection dialog box, select **SOLiD5500\_Frag\_Part2**, and click b to open the selected script.

| Name                        | Date                     | M .                  |
|-----------------------------|--------------------------|----------------------|
| orites SOLID5500_Frag_Part1 | 13.04.2011<br>13.04.2011 |                      |
|                             |                          | ⊙ Defaul<br>◯ User d |
| open SOL                    | .iD5500_Frag_Part2       |                      |

**c.** In the Runtime Controller dialog box, click **b** to run the script. Wait for the system to complete the initialization.

| Run script!       | SOLID5500_Fr | ag_Part2                    |
|-------------------|--------------|-----------------------------|
| Run full script?  |              | Run from Line 1 to Line 333 |
| Starttime: 3 : 20 | :20 PI 📚     |                             |
|                   |              | DIN                         |

d. In the Set Variable - User Query dialog box:

| Name / User query              | Туре   | Minimum    | Maximum    | Default value |
|--------------------------------|--------|------------|------------|---------------|
| ow many library do you wis     | number | 1.000000   | 24.000000  | 24            |
| What is the total PCR reaction | number | 440.000000 | 500.000000 | 450           |
| re PCR samples in plates or    | string |            |            | Plate         |
| Do you wish to test volumes p  | string |            |            | No            |
|                                |        |            |            |               |
|                                |        |            |            |               |

- Enter the PCR volume reaction size. If PCR is manually setup, the reaction volume can be 440 to 500  $\mu$ L, divided equally in 4 tubes. The default value is 450  $\mu$ L.
- Enter the reaction vessel type. Enter Plate for plates or Strip for 8-well striptubes.

- To perform a liquid volume check prior to starting the method enter Yes otherwise enter No.
  - Note: Do not change the default status to Yes in the script. This will cause an endless loop error. Only change toes when prompted at the beginning of the run.
- **Setup the 1.** Follow the prompts to setup the worktable (refer to Figure 4 on page 31):

### worktable

a. Place AMPure<sup>®</sup> XP (Tube 1) at Grid 15, site 3, then click **Ok**.

| User Prompt (SOLiD5500_Frag_Part2)                                                            |        |
|-----------------------------------------------------------------------------------------------|--------|
| Place 15-mL conical tube with AMPure XP (Tube 1) at Grid 15, Site 3.<br>Press Ok to Continue. |        |
| Ok                                                                                            | Cancel |

**b.** If more than 12 samples are being processed, place AMPure<sup>®</sup> XP (Tube 2) at Grid 15, site 5, then click **Ok**.

| User Prompt (SOLiD5500_Frag_Part2)                                                            | X      |
|-----------------------------------------------------------------------------------------------|--------|
| Place 15-mL conical tube with AMPure XP (Tube 2) at Grid 15, Site 5.<br>Press Ok to Continue. |        |
| Ok                                                                                            | Cancel |

c. Place Elution buffer at Grid 15, site 9, then click **Ok**.

| ι | Jser Prompt (SOLiD5500_Frag_Part2)                                                        |
|---|-------------------------------------------------------------------------------------------|
|   | Place 15-mL conical tube with Elution Buffer at Grid 15, Site 9.<br>Press Ok to Continue. |
|   | Ok                                                                                        |

d. Place 70% Ethanol at Grid 14, site 1, then click Ok.

| User Prompt (SOLiD5500_Frag_Part2)                     |        |
|--------------------------------------------------------|--------|
| Place 70% Ethanol in 100-mL trough at Grid 14, Site 1. |        |
| Press Ok to Continue.                                  |        |
|                                                        |        |
|                                                        |        |
|                                                        |        |
|                                                        |        |
|                                                        |        |
| Ok                                                     | Cancel |
|                                                        |        |

- **e.** If PCR was performed:
  - In a plate, place PCR plate in a MicroAmp<sup>®</sup> base at Grid 16, site 1, then click **Ok**.

| ι | lser Prompt (SOLiD5500_Frag_Part2)                              | J |
|---|-----------------------------------------------------------------|---|
|   | Place AB PCR plate at Grid 16, Site 1.<br>Press Ok to Continue. |   |
|   | Ok Cancel                                                       |   |

• In 8-well strips, place tubes in a MicroAmp<sup>®</sup> base at Grid 22, site 1, then click **Ok**.

| Place AB 8-well Strip tubes at Grid 22, Site 1. |        |
|-------------------------------------------------|--------|
| Press Ok to Continue.                           |        |
|                                                 |        |
|                                                 |        |
|                                                 |        |
|                                                 |        |
|                                                 |        |
|                                                 |        |
|                                                 | Cancel |

f. Place Corning 2-mL deepwell plate at Grid 16, site 2, then click Ok.

| ι | Jser Prompt (SOLiD5500_Frag_Part2)                   | × |
|---|------------------------------------------------------|---|
|   | Place Costar 2-mL deepwell plate at Grid 16, Site 2. |   |
|   | Press Ok to Continue.                                |   |
|   |                                                      |   |
|   |                                                      |   |
|   |                                                      |   |
|   |                                                      |   |
|   | Ok Cancel                                            |   |
|   |                                                      |   |

**g.** Place Eppendorf<sup>®</sup> 96/500-μL plate on top of VP771MM magnet at Grid 16, site 3, then click **Ok**.

| Jser Prompt (SOLiD5500_Frag_Part2)                                     |        |
|------------------------------------------------------------------------|--------|
| Place Eppendorf 96/500-µL plate on top of VP771MM magnet at Grid 16, S | ite 3. |
| Press Ok to Continue.                                                  |        |
|                                                                        |        |
|                                                                        |        |
|                                                                        |        |
|                                                                        |        |
|                                                                        |        |
|                                                                        |        |
| Ok                                                                     | Cancel |
|                                                                        |        |

h. Place Eppendorf<sup>®</sup> 96/500-µL plate at Grid 22, site 2, then click Ok.

| User Prompt (SOLiD5500_Frag_Part2)                  |        |
|-----------------------------------------------------|--------|
| Place Eppendorf 96/500-uL plate at Grid 22, Site 2. |        |
| Press Ok to Continue.                               |        |
|                                                     |        |
|                                                     |        |
|                                                     |        |
|                                                     |        |
|                                                     |        |
|                                                     |        |
| Ok                                                  | Cancel |
|                                                     |        |

- 2. Reagent Volume Test, Optional
  - **a.** Prior to beginning the method, and optional volume test can be performed to ensure sufficient reagents have been added for each process.
  - **b.** An error message will appear if a reagent volume is too low. Add more reagent to the tube to proceed, the volume will be rechecked.

| ser Prompt (SO       | 105500_Frag_Part2)                   |        |
|----------------------|--------------------------------------|--------|
| Insufficient Elution | volume. Add more and press Ok to con | tinue  |
|                      |                                      |        |
|                      |                                      |        |
|                      |                                      |        |
|                      |                                      |        |
|                      |                                      |        |
|                      |                                      |        |
|                      | Ok                                   | Cancel |
|                      |                                      |        |

**3.** Throughout the script, various timers are displayed for the incubation steps, The times vary depending on the process.

| Waiting          | X        |
|------------------|----------|
| remaining time : | 57.8 sec |
| timer :          | 5        |
| Continue         | Cancel   |

() **IMPORTANT!** Let the timer run its course. Do NOT click Continue or Cancel. The script continues once the timer finishes.

- 4. After elution buffer is added to the bead pellet:
  - **a.** Remove the Eppendorf<sup>®</sup> 96/500- $\mu$ L plate from the magnet.
  - b. Vortex vigorously for 15-30 seconds, spin briefly if needed.
  - c. Wait 2 minutes, then return to magnet.

| I | User Prompt (SOLiD5500_Frag_Part2)                                                                                                    | X |
|---|----------------------------------------------------------------------------------------------------|---|
|   | Remove Eppendorf 96/500-µL plate from magnet, seal with foil. Vortex vigorously for<br>15-30 sec to resuspend beads, spin briefly if needed. Wait 2 min, then return plate to<br>magnet.<br>Press Ok to Continue. |   |
|   | Ok Cancel                                                                                                    |   |

- d. Press Ok to finish the script.
  - **IMPORTANT!** Due to the large bead volume in this step, elution efficiency is very low if beads are not thoroughly resuspended. Elution efficiency is not affected with smaller bead volumes used in other scripts.
- 5. When the run is completed, click **Cancel** to exit the dialog box.

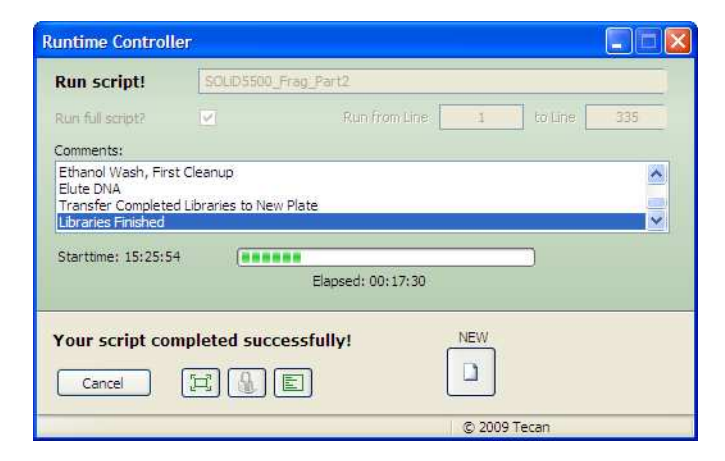

- **6.** Select File ► Exit, unload drivers.
  - () **IMPORTANT!** Exit the Freedom EVOware<sup>®</sup> software and unload drivers at least once daily when running the scripts.

- 7. Remove and properly dispose of leftover reagents and used plasticware.
- 8. Remove Purified Libraries at Grid 22, site 2, seal with foil.

STOPPING POINT. Store the purified DNA at 4 °C, or proceed to "Quantitate the purified DNA."

### Quantitate the purified DNA

 Quantitate the library by either quantitative PCR (qPCR) or using the Qubit<sup>®</sup> fluorometer. For qPCR, the SOLiD<sup>™</sup> Library TaqMan<sup>®</sup> Quantitation Kit (PN 4449639) is recommended for accurate library quantitation. For Qubit fluorometer, use 1 µL of the library and the dsDNA HS assay or the Quant-iT<sup>™</sup> PicoGreen<sup>®</sup> reagent.

STOPPING POINT. Store the purified DNA at – 20 °C, or proceed directly to emulsion PCR.

## Appendix A: Worktable layouts for samples and reagents

### Layout for SOLiD5500\_Frag\_Part 1

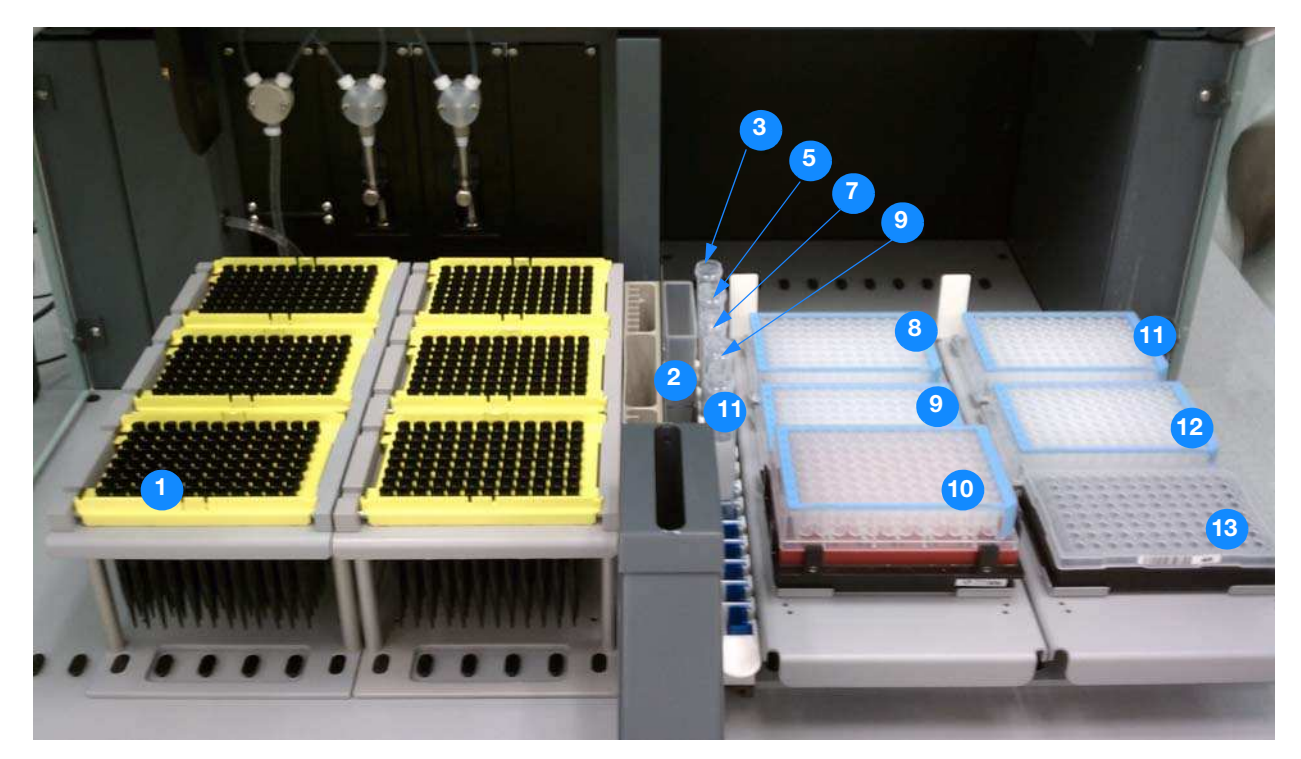

Figure 3 Layout of the worktable for Layout for SOLiD5500\_Frag\_Part 1

For each position identified in Figure 3, the table below lists the reagents, and their worktable grid and site numbers.

| Number | Item                                                                  | Grid(s) | Site(s)    |
|--------|-----------------------------------------------------------------------|---------|------------|
| 1      | 1000-µL Tecan Conductive Tips                                         | 1<br>7  | 1-3<br>1-3 |
| 2      | 100-mL trough containing 70% ethanol                                  | 14      | 1          |
| 3      | 15-mL conical tube containing End Repair Master Mix                   | 15      | 1          |
| 4      | 15-mL conical tube containing AMPure <sup>®</sup> XP                  | 15      | 3          |
| 5      | 15-mL conical tube containing dA-tailing Mix                          | 15      | 5          |
| 6      | 15-mL conical tube containing Ligation Master Mix                     | 15      | 7          |
| 7      | 15-mL conical tube containing Elution buffer                          | 15      | 9          |
| 8      | 15-mL conical tube containing PCR Master Mix                          | 15      | 11         |
| 9      | Eppendorf <sup>®</sup> 96/500- $\mu$ L plate with DNA and Adaptors    | 16      | 1          |
| 10     | Eppendorf <sup>®</sup> 96/500-µL plate                                | 16      | 2          |
| 11     | Eppendorf <sup>®</sup> 96/500- $\mu$ L plate on top of VP771MM magnet | 16      | 3          |
| 12     | Eppendorf <sup>®</sup> 96/500-µL plate                                | 22      | 1, 2       |
| 13     | AB PCR plate or 8-well strips on MicroAMP <sup>®</sup> base           | 22      | 3          |

### Layout for SOLiD5500\_Frag\_Part 2

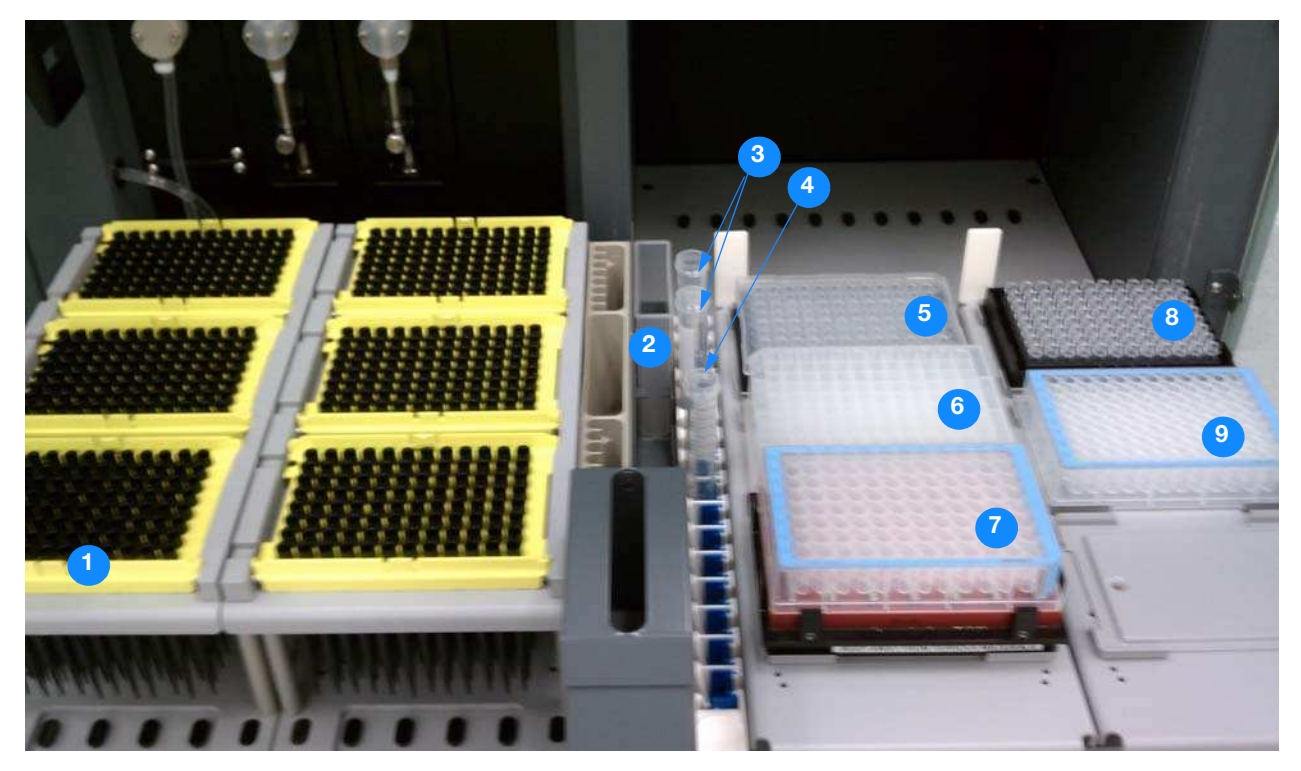

Figure 4 Layout of the worktable for Layout for SOLiD5500\_Frag\_Part 2

For each position identified in Figure 4, the table below lists the reagents, and their worktable grid and site numbers.

| Number | Item                                                                  | Grid(s) | Site(s)    |
|--------|-----------------------------------------------------------------------|---------|------------|
| 1      | 1000-µL Tecan Conductive Tips                                         | 1<br>7  | 1-3<br>1-3 |
| 2      | 100-mL trough containing 70% ethanol                                  | 14      | 1          |
| 3      | 15-mL conical tube containing AMPure <sup>®</sup> XP                  | 15      | 3, 5       |
| 4      | 15-mL conical tube containing Elution buffer                          | 15      | 9          |
| 5      | AB PCR plate on MicroAMP base                                         | 16      | 1          |
| 6      | Corning 2-mL Deepwell plate                                           | 16      | 2          |
| 7      | Eppendorf <sup>®</sup> 96/500- $\mu$ L plate on top of VP771MM magnet | 16      | 3          |
| 8      | 8-well strips on MicroAMP base                                        | 22      | 1          |
| 9      | Eppendorf <sup>®</sup> 96/500-µL plate                                | 22      | 2          |

5500 Series SOLiD<sup>®</sup> Systems Fragment Library Preparation Automated with the Tecan Freedom EVO<sup>®</sup> 75 Appendix B: Sample locations during a script

### Appendix B: Sample locations during a script

Sample locations during SOLiD5500\_Frag\_ Part1 The scripts are written so that samples are processed in the most efficient manner. DNA and adaptors are loaded across the columns, the robot rearranges the samples to minimize samples processing time. The samples are returned to the original arrangement following processing.

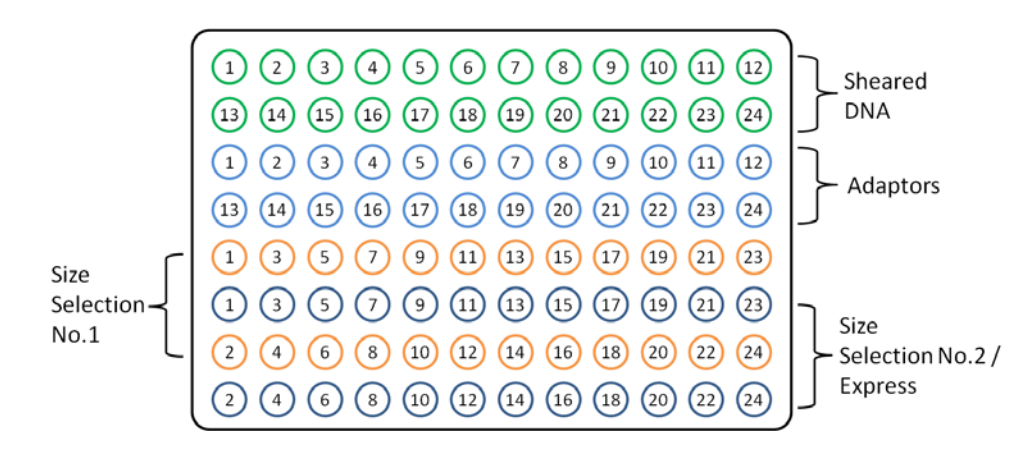

Figure 5 Eppendorf<sup>®</sup> 96/500-µL plate at Grid 16, Site 1.

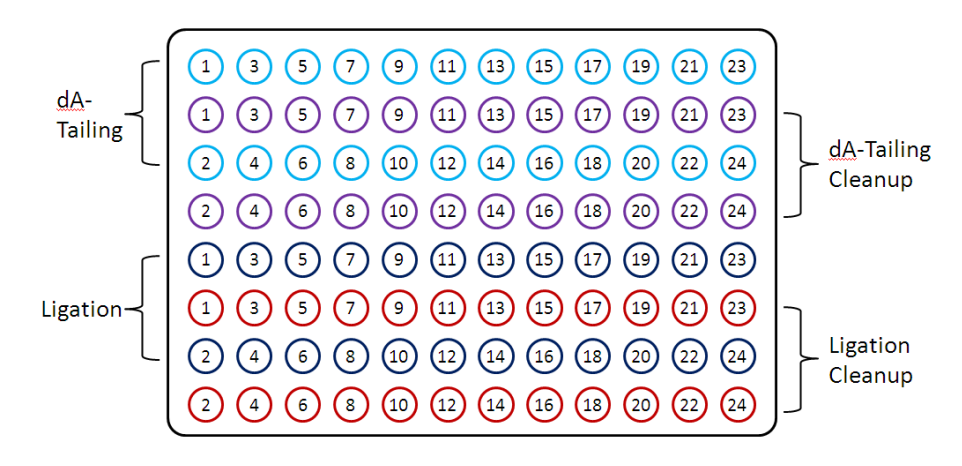

Figure 6 Eppendorf<sup>®</sup> 96/500-µL plate at Grid 16, Site 2.

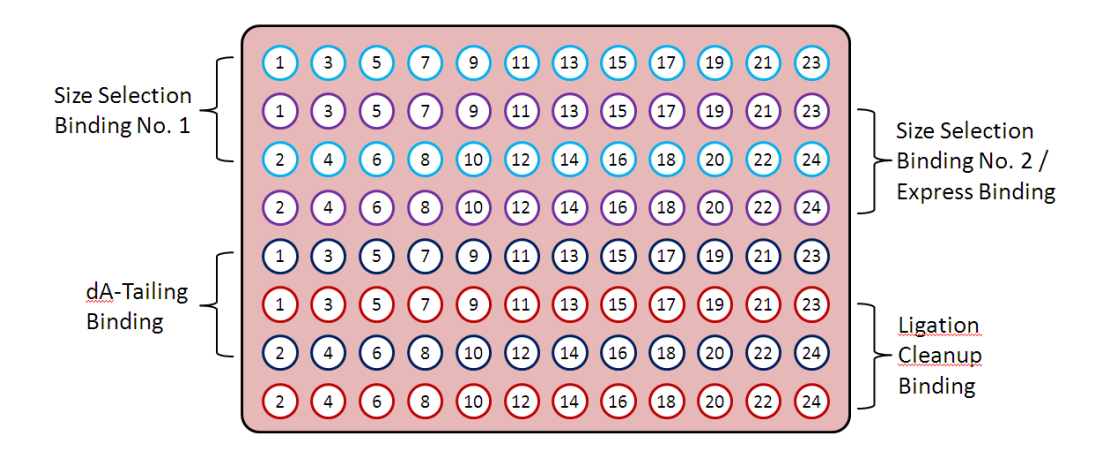

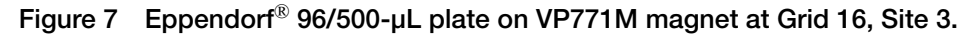

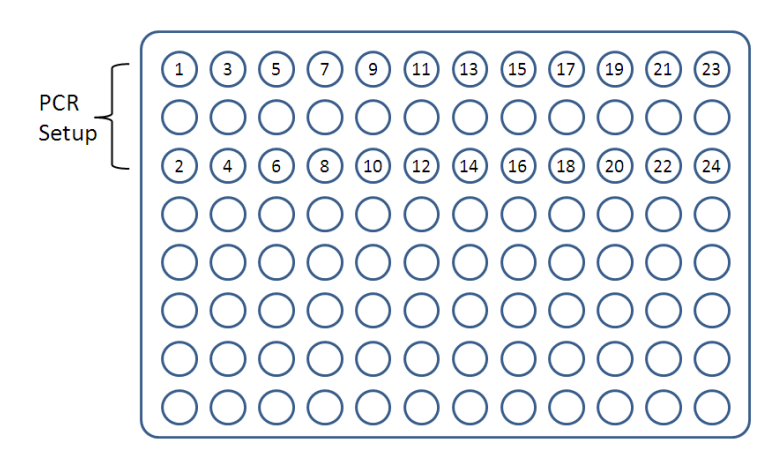

Figure 8 Eppendorf<sup>®</sup> 96/500-µL plate used for PCR setup at Grid 22, Site 2

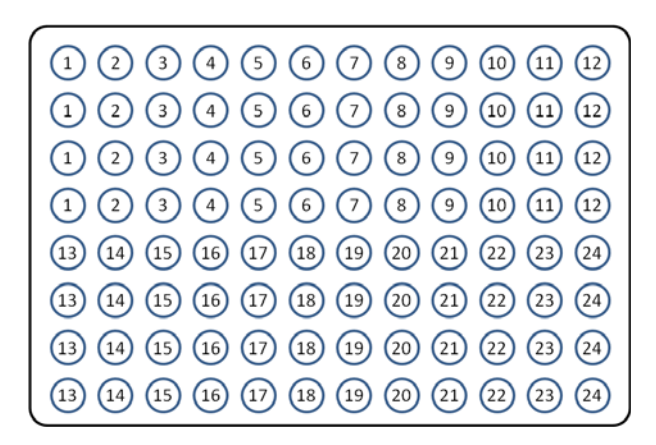

Figure 9 AB PCR plate at Grid 22, Site 3. Output format if PCR is selected.

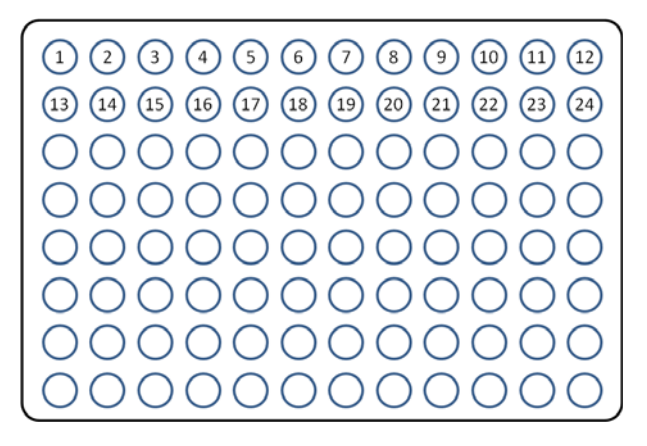

Figure 10 Eppendorf  $^{\mathbb{R}}$  96/500-µL plate at Grid 22, Site 1. Output format if PCR is not selected.

Sample locations during SOLiD5500\_Frag\_ Part2

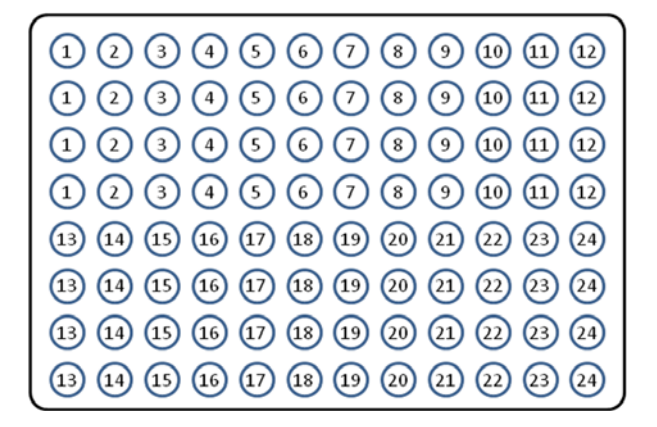

Figure 11 PCR layout for input.

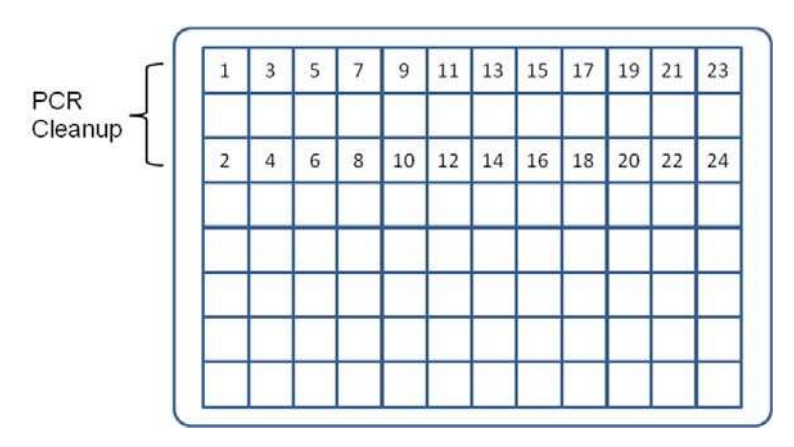

Figure 12 Corning 2-mL Deepwell plate during PCR reaction pooling and cleanup

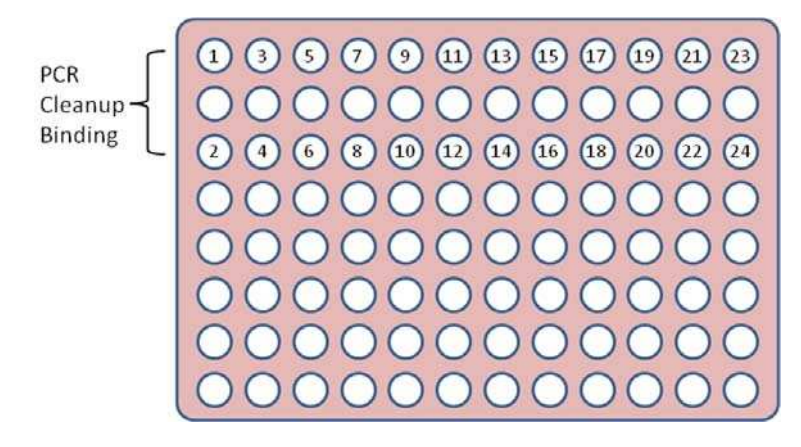

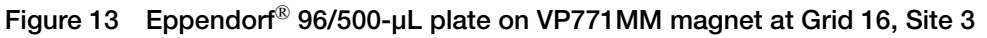

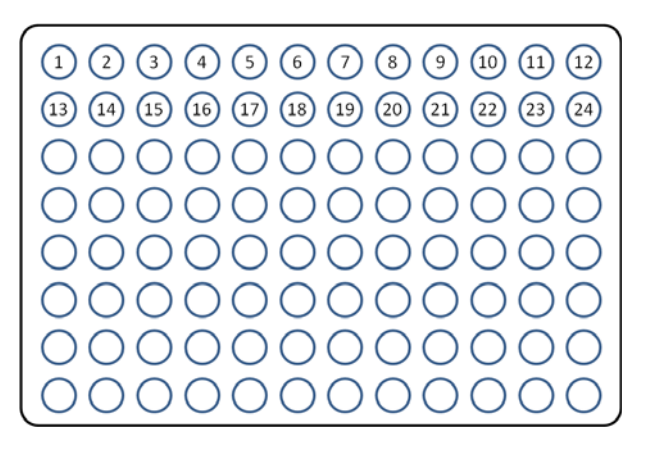

Figure 14 Eppendorf<sup>®</sup> 96/500- $\mu$ L plate at Grid 22, Site 2. Libraries are output in 100  $\mu$ L elution buffer.

### Appendix C: Number of required tips for the scripts

| Script                                  | Tips Use              | Maximum ( <i>n</i> = 24) |
|-----------------------------------------|-----------------------|--------------------------|
| SOLiD5500_Frag_Part1 (Standard Library) | (21 x <i>n</i> ) + 19 | 523                      |
| SOLiD5500_Frag_Part1 (Express Library)  | (19 x <i>n</i> ) + 19 | 475                      |
| SOLiD5500_Frag_Part2                    | (8 x n) + 7           | 199                      |

5500 Series SOLiD<sup>®</sup> Systems Fragment Library Preparation Automated with the Tecan Freedom EVO<sup>®</sup> 75 Appendix D: Maintenance scripts

### **Appendix D: Maintenance scripts**

There are two maintenance scripts:

| Script name           | Use to                                         |
|-----------------------|------------------------------------------------|
| DailyStartUpEVO75.esc | Set up the system for the first run of the day |
| FlushEVO75.esc        | Flush the lines and prime the system           |

**Freedom EVO® 75** Prior to using the Freedom EVO® 75 for the first time each day, run the start up script.

This script is a series of 9 prompts that cover the following tasks:

- Check system liquid volume level and refill, if necessary
- Check waste level and empty, if necessary
- Check the Diluter connections
- Replenish DiTis, if necessary
- Verify DiTi gold cones are tight and finger-tighten, if necessary
- Check carriers and labware positions
- Verify system tubing is not kinked and that the wash/waste station drains properly
- Flush the system
- Repeat flush, if air bubbles are still present
- 1. Select **Run maintenance**, then select **DailyStartUpEVO75** from the drop-down list.

| 😽 Startup                       |                                                                                          | ×        |
|---------------------------------|------------------------------------------------------------------------------------------|----------|
| What do you want to do?         |                                                                                          |          |
|                                 | Run an existing script C<br>Run maintenance •<br>Create a new script © DailyStartUpEV075 | <u>-</u> |
|                                 | Edit an existing script C FlushEV075<br>TeMagS_Alignment                                 |          |
| 🗖 Do not show this dialog again |                                                                                          |          |
| Unload drivers                  | SELECT MAINTENANCE SCRIPT                                                                |          |
|                                 | © 2008 Tecan                                                                             |          |

- 2. Click 🕨 to open the script.
- **3.** In the Runtime Controller dialog box, click  $\triangleright$  to run the script. Wait for the system to complete the initialization.

| Runtime Controller  |                   |               |              | _ 🗆 🗵 |
|---------------------|-------------------|---------------|--------------|-------|
| Run script!         | DailyStartUpEV075 |               |              |       |
| Run full script?    |                   | Run from Line | 1 to Line    | 15    |
| Comments:           |                   |               |              |       |
|                     |                   |               |              |       |
|                     |                   |               |              |       |
| Starttime: 4 :50:26 | PI                |               |              |       |
|                     |                   |               |              |       |
|                     |                   |               |              |       |
|                     |                   |               |              | RUN   |
| Cancel              | I & E             |               |              |       |
|                     |                   |               | © 2008 Tecan |       |

- 4. For each of the 9 prompts, perform the task, then click **Ok**.
  - **Note:** If air bubbles are still present in the lines after Prompt 8, click **Ok** in Prompt 9 to finish the script, then run the flush script in the next section.
- 5. When the run is completed, click **Cancel** to exit the dialog box.

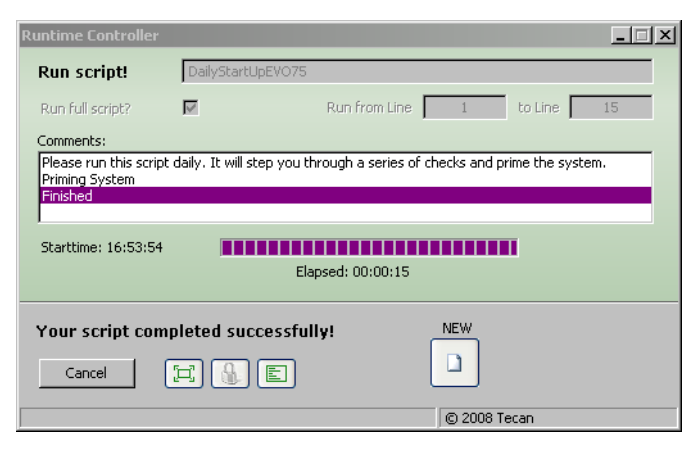

### Freedom EVO® 75 flush script

Run the flush script if the Freedom EVO<sup>®</sup> 75 has been sitting for several hours or if the system flush performed in the start up script was not successful.

This script is a series of 2 prompts that cover the following tasks:

- Flush the liquid system with/without FastWash
- Reflush, if necessary
- 1. Select Run maintenance, then select FlushEVO75 from the drop-down list.

5500 Series SOLiD<sup>®</sup> Systems Fragment Library Preparation Automated with the Tecan Freedom EVO<sup>®</sup> 75 Appendix D: Maintenance scripts

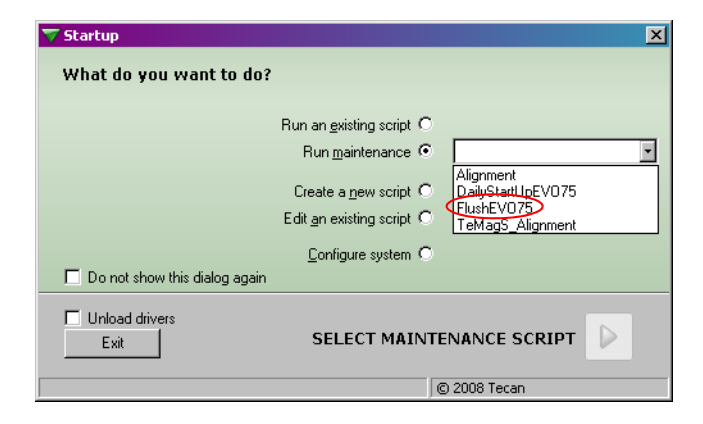

- 2. Click **b** to open the script.
- **3.** In the Runtime Controller dialog box, click  $\triangleright$  to run the script. Wait for the system to complete the initialization.

| Runtime Controller               |                   |               |           |         | _ 🗆 X |
|----------------------------------|-------------------|---------------|-----------|---------|-------|
| Run script!                      | FlushEV075        |               |           |         |       |
| Run full script?                 | $\mathbf{\nabla}$ | Run from Line | 1         | to Line | 8     |
| Comments:<br>Starttime: 4 :51:19 | P                 |               |           |         |       |
| Cancel                           | e) () e)          |               | © 2008 Te | ecan    | RUN   |

4. For each of the 2 prompts, perform the task, then click Ok.

**Note:** If air bubbles are still present in the lines after Prompt 1, click Ok in Prompt 2 to finish the script, then run the flush script again or use the direct command.

5. When the run is completed, click **Cancel** to exit the dialog box.

### **Appendix E: Calculations for reagents**

## Prepare adaptors<br/>for Part 11. Prepare adaptor mix for each sample in a total volume of 25 μL of 1X Low TE<br/>Buffer.

**a.** Calculate the amount of Adaptor (*Y*) needed:

#### Y µL Adaptor needed = # µg DNA x A x (9.2 pmol/1 µg DNA) x 10 x (1 µL Adaptor needed/50 pmol)

where:

| A = (value below), if           | Library type                       |
|---------------------------------|------------------------------------|
| 0.3                             | Fragment                           |
| 0.66                            | Express fragment                   |
| Y μL Adaptor = (value below) if |                                    |
| 0.56 µL (1:10 dilution)         | <100 ng (fragment library)         |
| 1.21 µL (1:10 dilution)         | <100 ng (express fragment library) |

**b.** Calculate the amount of 1X Low TE Buffer required based on the volumes of P1 and P2:

 $\mu$ L 1X Low TE Buffer need = 25 – 2Y

- **2.** Store at 4 °C until ready for use.
- Prepare enzyme and PCR mixes for Part 1
- Calculate the required amount of end-repair mix, then prepare the end-repair mix in a 15-mL conical tube.

| Total volun | ne = (90 | x n) | + 200 |
|-------------|----------|------|-------|
|-------------|----------|------|-------|

| Reagent                              | Calculated Volume     |
|--------------------------------------|-----------------------|
| 5X Ligase Buffer                     | 0.4444 x Total volume |
| dNTP Mix, 10 mM                      | 0.0889 x Total volume |
| End Polishing Enzyme 1, 10 $U/\mu L$ | 0.0889 x Total volume |
| End Polishing Enzyme 2, 5 U/µL       | 0.1111 x Total volume |
| Nuclease-free water                  | 0.2667 x Total Volume |

**2.** Calculate the required amount of dA-tailing mix, then prepare the dA-tailing mix in a 15-mL conical tube.

Total volume = (32.5 x n) + 100

| Reagent              | Calculated Volume     |
|----------------------|-----------------------|
| 5X Ligase Buffer     | 0.6923 x Total volume |
| dATP, 10 mM          | 0.0615 x Total volume |
| dA-Tailing Enzyme II | 0.1769 x Total volume |
| Nuclease-free water  | 0.0692 x Total Volume |

**3.** Calculate the required amount of ligation mix, then prepare the ligation mix in a 15-mL conical tube.

Total volume = (36 x n) + 100

| Reagent               | Calculated Volume   |
|-----------------------|---------------------|
| 5X Ligase Buffer      | 0.66 x Total volume |
| T4 DNA Ligase, 5 U/µL | 0.33 x Total volume |

**4.** *Optional,* calculate the required amount of PCR mix, then prepare PCR mix in a 15-mL conical tube.

Total volume = (400 x n) + 200

| Reagent             | Calculated Volume    |
|---------------------|----------------------|
| Platinum PCR mix    | 0.95 x Total volume  |
| PCR Primer 1, 50 μM | 0.025 x Total volume |
| PCR Primer 2, 50 µM | 0.025 x Total volume |

1. Calculate the required amount of Elution Buffer (10 mM Tris HCl, pH 8.5), then add to a 15-mL conical tube.

Total volume = (275 x *n*) + 500

**2.** Calculate the required amount of AMPure<sup>®</sup> XP beads, then add to a 15-mL conical tube.

Total volume = (410 x *n*) + 500

Calculate the required amount of 70% Ethanol, then add to a 100-mL trough.Total volume = (1200 x n) +10000

Prepare reagents for Part 2

Prepare buffer, AMPure<sup>®</sup> XP beads

and 70% ethanol

for Part 1

- **1.** Calculate the required amount of AMPure<sup>®</sup> XP beads, then add to a 15-mL conical tube.
  - a. For up to 12 samples, prepare 1 tube
     Total volume = (1.5 x n x PCR reaction volume) + 500
  - b. For more than 12 samples, prepare 2 tubes
    Total volume (Tube 1) = (18 x PCR reaction volume) + 500
    Total volume (Tube 2) = (1.5 x (n 12) x PCR reaction volume) + 500
- 2. Calculate the required amount of Elution buffer, then add to a 15-mL conical tube. Total volume =  $(100 \times n) + 500$
- 3. Calculate the required amount of 70% Ethanol, then add to a 100-mL trough.Total volume = (400 x n) + 10000